# 300、350、500、および550シリーズスイッチの 管理者パスワード回復

## 目的

管理者パスワードを忘れた場合は、スイッチのコマンドラインインターフェイス(CLI)を使用して 手動でパスワードをリセットできます。そのためには、デバイスのコンソールポートに物理的に 接続し、スイッチの電源の再投入、ブートメニューの入力、パスワード回復手順の開始を行う必 要があります。この手順により、ユーザはパスワード認証なしでデバイスにログインできます。

このドキュメントの目的は、Sx300、Sx350、SG350X、Sx500、およびSx550Xシリーズスイッチの管理者パスワードの回復方法と設定方法を示すことです。

Cisco 200シリーズSmall BusinessマネージドスイッチはCLIをサポートしていません。

#### 該当するデバイス |ソフトウェアバージョン

- Sx300シリーズ |1.4.11.5
- Sx350シリーズ |2.5.5.47
- SG350Xシリーズ |2.5.5.47
- Sx500シリーズ |1.4.11.5
- Sx550Xシリーズ |2.5.5.47

パスワード回復手順は、すべてのソフトウェアバージョンで同じです。 特定のソフトウェアバー ジョンに依存しません。

### 工場出荷時のデフォルト設定に戻す

保存する必要のある設定がない(または設定をバックアップしている)場合は、工場出荷時のリ セットを実行できます。開いているペーパークリップを使って、10秒以上リセットボタンを押す だけです。これにより、スイッチがデフォルトのパスワードである*cisco*にリセット*されます*。

## ネットワーク管理者パスワードの回復

ステップ1 : ローカルコンソール接続でCLIにアクセスします。この方法でCLIにアクセスする方 法の詳細については、「コンソール接続を使用した*PuTTY経由で300および500スイッチのCLIに* <u>アクセスする」を参照してください。</u>

管理者パスワードを回復するには、ローカルコンソール接続へのアクセス権が必要です。管理者 パスワードは、Telnetまたはセキュアシェル(SSH)セッションから管理インターフェイスにリモー トで回復することはできません。

ステップ2:電源コードを抜き、デバイスの背面に差し込んでスイッチの電源を再投入します。数 秒後、Autobootローダをエスケープするプロンプトが表示されたCisco ASCIIロゴが表示されます 。すぐにReturnまたはEscを押して、スタートアップメニューに入ります。

|                                                               |               |              |        |          |               |         |         |      |  |  | · · |
|---------------------------------------------------------------|---------------|--------------|--------|----------|---------------|---------|---------|------|--|--|-----|
|                                                               |               | #            |        |          |               | #       |         |      |  |  |     |
|                                                               | #             | ŧ##          |        |          |               | ###     |         |      |  |  |     |
|                                                               | #             | ŧ <b>#</b> # |        |          |               | ###     |         |      |  |  |     |
|                                                               | +             | +##          |        |          |               | ###     |         |      |  |  |     |
|                                                               | # #           | +##          | #      |          | #             | ###     | #       |      |  |  |     |
|                                                               | ### #         | +##          | ###    |          | ###           | ###     | ###     |      |  |  |     |
| #                                                             | ### #         | ŧ <b>#</b> # | ###    | #        | ###           | ###     | ###     | #    |  |  |     |
| ###                                                           | ### #         | ŧ <b>#</b> # | ###    | ###      | ###           | ###     | ###     | ###  |  |  |     |
| ###                                                           | ### #         | ŧ <b>#</b> # | ###    | ###      | ###           | ###     | ###     | ###  |  |  |     |
| ###                                                           | ### #         | ŧ <b>#</b> # | ###    | ###      | ###           | ###     | ###     | ###  |  |  |     |
| #                                                             | # #           | ŧ <b>#</b> # | #      | #        | #             | ###     | #       | #    |  |  |     |
|                                                               | +             | ŧ <b>#</b> # |        |          |               | ###     |         |      |  |  |     |
|                                                               | +             | ŧ <b>#</b> # |        |          |               | ###     |         |      |  |  |     |
|                                                               |               | #            |        |          |               | #       |         |      |  |  |     |
|                                                               |               |              |        |          |               |         |         |      |  |  |     |
|                                                               | *****         | ###          | ###    | ****     | *****         | +       | ****    |      |  |  |     |
|                                                               | *******       | ###          | ###    | ##       | *******       | ###     | ******  |      |  |  |     |
|                                                               | ###           | ###          | ###    | #        | ###           | ###     | ###     |      |  |  |     |
| ###                                                           |               | ###          | ###    |          | ###           | ###     | ###     |      |  |  |     |
|                                                               | ###           | ###          |        | ####     | ###           | ###     | ###     |      |  |  |     |
|                                                               | *******       | ###          | ##     | ###      | *******       | ###     | ******  |      |  |  |     |
|                                                               | #######       | ###          | ###    | ####     | #######       | +       | ####    |      |  |  |     |
|                                                               |               |              |        |          |               |         |         |      |  |  |     |
|                                                               |               |              |        |          |               |         |         |      |  |  |     |
| Naturalize device with Marwell ADM CDU care 256 MPute SDDAM   |               |              |        |          |               |         |         |      |  |  |     |
| I-Cache 16 KB D-Cache 16 KB I2 Cache 256 KB Cache Enabled     |               |              |        |          |               |         |         |      |  |  |     |
| I Cache IO RD. D Cache IO RD. 12 Cache 200 RD. Cache Enabled. |               |              |        |          |               |         |         |      |  |  |     |
|                                                               |               |              |        |          |               |         |         |      |  |  |     |
| MAC Address . e0.5f.b0.b2.d8.6b                               |               |              |        |          |               |         |         |      |  |  |     |
|                                                               |               |              |        |          |               |         |         |      |  |  |     |
| Autoboot                                                      | in 2 second   | is - pr      | egg DF | TIIRN OF | Fac to abo    | ort and | enter n | rom  |  |  | _   |
| Aacoboot                                                      | , in 2 second | ro – pr      | COO KE | TORM-01  | . 130. CO ADO | and and | encer p | com. |  |  | · · |

コンソールケーブルとPuttyが接続された状態で電源を再投入します。デバイスが自動ブートシー ケンスになった場合は、デバイスの電源を再投入してスタートアップメニューに戻ることができ ます。

スタートアップメニューが表示されます。

Startup Menu

- [1] Image menu
- [2] Restore Factory Defaults
- [3] Password Recovery Procedure
- [4] Back

Enter your choice or press 'ESC' to exit:

ステップ3:**3**を押し**て**、オプション[*3*] *[パスワード回復手順]を選択します*。これにより、パスワー ドがnullにリセットされます。

|                                                                                                    | Startup Menu                                                          |  |  |  |  |  |  |  |  |
|----------------------------------------------------------------------------------------------------|-----------------------------------------------------------------------|--|--|--|--|--|--|--|--|
| <ul> <li>[1] Image menu</li> <li>[2] Restore Factory Defaults</li> <li>[3] Password Recovery Procedure</li> <li>[4] Back</li> <li>Enter your choice or press 'ESC' to exit:</li> <li>ステップ4:Enterキーを押してスタートアップメニューに戻り、Escキーを押して終了します。こ</li> </ul> |                                                                       |  |  |  |  |  |  |  |  |
|                                                                                                    | 「目動ノートンーリンスが開始されます。                                                   |  |  |  |  |  |  |  |  |
|                                                                                                    | Startup Menu                                                          |  |  |  |  |  |  |  |  |
| [1]<br>[2]<br>[3]                                                                                                    | Image menu<br>Restore Factory Defaults<br>Password Recovery Procedure |  |  |  |  |  |  |  |  |

[4] Back

Enter your choice or press ('ESC') to exit:

ステップ3と4で説明した順序に従うことが重要です。

ステップ5:スイッチが完全にブートすると、パスワード回復モードになります。ただし、ユーザ 名またはパスワードを変更する前に、次のコマンドを入力して、スイッチの既存の設定が上書き されないようにします。

 $Switch \# \ \texttt{enable}$ 

 $Switch \# \verb| copy startup-config running-config | \\$ 

switchb2d86b>enable switchb2d86b#copy startup-config running-config

CLIでBackspaceキーを使用するには、矢印キーを使用して目的の文字を強調表示し、 Backspaceキーを押して文字を削除します。また、Backspaceキーを押しながら**、ハイライト**表 示されたカーソルの右側にある文字を連続して削除することもできます。

ステップ6:管理者パスワードを変更するには、コンフィギュレーションモードに入る必要があり ます。設定モードに入るには、アクセスレベルに応じて次のいずれかのコマンドを入力します。

Switch# configuration terminal

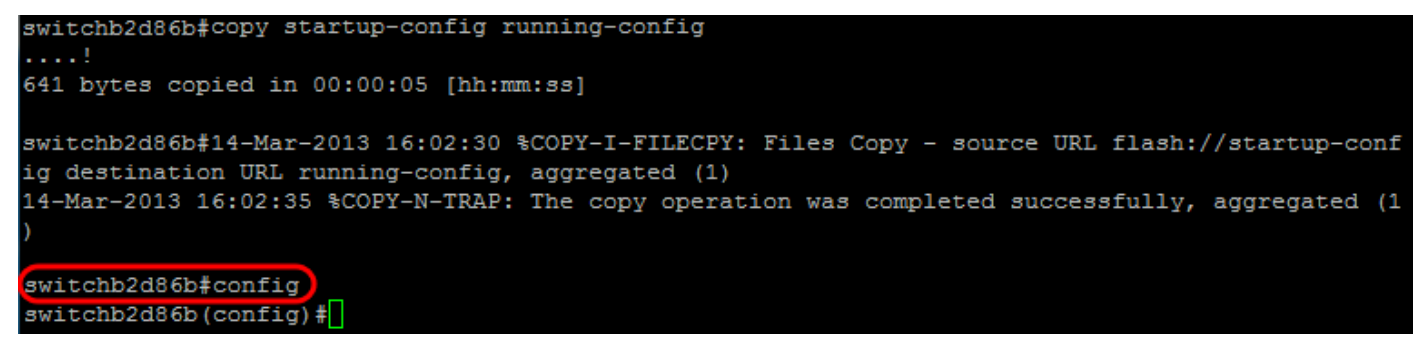

ステップ7:次のコマンドを入力して、任意のユーザのパスワードを変更します。

Switch(config)# username <new or previous username> privilege 15 password <new password>

デフォルトのパスワードの複雑度の設定では、パスワードに少なくとも3文字のクラス(大文字、 小文字、数字など)が含まれている必要があります。

switch (config)#
switch (config)#username username1 privilege 15 password password1
switch (config)#

上記のスクリーンショットのコマンドは、username1のパスワードをPassword1に設定します。 username1がスイッチ上のユーザとして存在しない場合は、新しいユーザアカウントが作成され ます。

ステップ8:次のコマンドを入力して、コンフィギュレーションモードを終了し、コンフィギュレ ーションファイルに書き込みます。

Switch(config)# exit

Switch# write

switchb2d86b(config)#exit switchb2d86b#write Overwrite file [startup-config].... (Y/N)[N] ?

ステップ9 : スタートアップコンフィギュレーション**ファイル**を上書きするには、Yと入力します 。ステップ10 : 次のコマンドを入力してシステムをリブートし、新しく設定したユーザ名とパス ワードでログインできるようにします。

Switch# reload

Overwrite file [startup-config].... (Y/N) [N] ?Y 14-Mar-2013 16:08:22 %COPY-I-FILECPY: Files Copy - source URL running-config destination URL fl ash://startup-config 14-Mar-2013 16:08:24 %COPY-N-TRAP: The copy operation was completed successfully Copy succeeded witchb2d86b#reload

<u>ステップ11・続行するにはYと入力します。 その後、デバイスがリブートします。 switchb2d86b#reload</u>

This command will reset the whole system and disconnect your current session. Do you want to continue ? (Y/N) [N] YShutting down ...